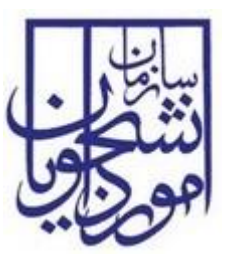

سازمان امور دانشجویان وزارت علوم، تحقیقات و فناوری

راهنمای کاربری صدور کد صحت

# سامانه جامع سازمان امور دانشجويان

سازمان امور دانشجویان وزارت علوم، تحقیقات و فناوری

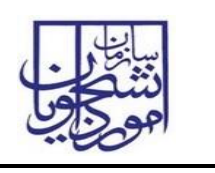

\*مقدمات استفاده از کارتابل کاربران دانشگاه در سامانه سجاد

۱-ابتدا آخرین نسخه از نرم افزار Microsoft Silverlight را برروی سیستم خود نصب نمایید.

۲-جهت ورود به کارتابل خود فقط از مرورگر **Internet Explorer** استفاده نمایید.

۳- جهت ورود به کارتابل خود در سامانه سجاد از دو روش می توانید استفاده نمایید:

الف: ابتدا در مرورگر خود آدرس سامانه را وارد نمایید( **Portal.saorg.ir)**، بعد از نمایش صفحه پورتال سامانه سجاد، برروی لینک ورود کاربران دانشگاه کلیک نموده و به صحفه ورود کارتابل خود وارد می شوید و بعد از وارد کردن نام کاربری و کلمه عبور می توانید وارد کارتابل خود شوید.

ب: در مرورگر خود آدرس مستقیم صفحه ورود به کارتابل را وارد نمایید.(Eservices.saorg.ir/tbs)، بعد از نمایش صفحه ورود، نام کاربری و کلمه عبور خود را درج نموده و وارد کارتابل خود شوید.

# ۱- نحوه اجرای فرآیندها

پس از ورود به نرم افزار، ابتدا باید سربرگ مورد نظر را انتخاب نمایید و سپس از منوی سمت چپ فرآیندهایی که دسترسی شروع آنها را دارید مشاهده می کنید و با کلیک کردن بر روی نام هر فرآیند فرم مربوط به آن باز می گردد.(تصویر ۱)

| دانشگاه تهران-تایید 🗸           |                           | (نام کاربری al_1070)                     | سازمان امور دانشجویان - نسخه نرم افزار 6.5.7.13 ا         |
|---------------------------------|---------------------------|------------------------------------------|-----------------------------------------------------------|
| شماره فرآیند                    |                           |                                          |                                                           |
|                                 |                           | انش أموختكان 🕥 بيامها 🖂 جسنجود بيشرفنه 🔉 | خانه 🚽 کارتابل 🖧 کارتابل گروشی 🏨 عمومی و بشتیبان 🖗 امور د |
| فرمها                           |                           |                                          | كارتابل گروشی                                             |
| عمومی                           |                           |                                          | ڪ جستجو                                                   |
| فرايندها                        | تاریخ شروع<br>۱ of ۱ Page | 🍸 نام فعالیت                             | وضعیت شماره فرآیند نام فرایند<br>او ط ۲ ک ۱۹              |
| عمومی<br>از فرآیند دریافت کدمحت |                           |                                          |                                                           |
|                                 |                           |                                          |                                                           |
|                                 |                           |                                          |                                                           |

### تصویر ۱–نمایش فرآیند در سیستم

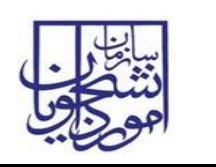

# ۲- فرآيندها

۲-۱ فرآیند دریافت کد صحت

۱-۱-۲- شرح مختصری از فرآیند

دانشگاه پس از فارغ التحصیلی دانشجو، بایستی مدرک تحصیلی را به دانشجو اعطا کندکه این مدارک می بایست همراه با کد صحت باشد. کلیات روال فرایند دریافت کد صحت برای دانش آموختگان دانشگاه ها با توجه به اطلاعات سامانه آموزشی دانشگاه می باشد.

۲-۱-۲ نقش کاربر دانشگاه در فرآیند

۱–۲–۱–۲– بخش اول

پس از ورود، از لیست فرآیندها در سربرگ امور دانش آموختگان، فرآیند دریافت کد صحت را انتخاب و با کلیک بر روی آن، فرم مربوطه را باز کنید.(تصویر ۲)

| دانشگاه تهران-تایید 🗸                                 | سازمان امور دانشجوبان - نسخه نرم افزار 5.7.13 (نام کاربری 1070_a)                                 |
|-------------------------------------------------------|---------------------------------------------------------------------------------------------------|
| شماره فرآیند                                          |                                                                                                   |
|                                                       | خانه 🚽 کارتابل 🖧 کارتابل گروهی 🚓 عمومی و پشتیبان 🛱 امور دانش آمونتکان 🌒 بیامها 🖂 جسنجوک پیشرفته 🔉 |
| فرمها                                                 | کارتابل گروهی                                                                                     |
| عمومی مشاهده کدمچت<br>۱۱ ه و مرسندو مشاهده کدمچت      | ی جستجو                                                                                           |
| تاریخ شروع<br>این این این این این این این این این این | وضعیت شماره فرایند نام فرایند<br>او ج ۲ ک و ا                                                     |
| عمومی 🔺                                               |                                                                                                   |
|                                                       |                                                                                                   |
|                                                       |                                                                                                   |

تصویر ۲ – انتخاب فرآیند در سربرگ امور دانش آموختگان

سیستم فیلدهای نوع و نام دانشگاه (پر شده با مقدار نام کاربر فعلی)، را به طور خودکار بازیابی و به صورت غیر قابل ویرایش نمایش می دهد.(تصویر ۳)

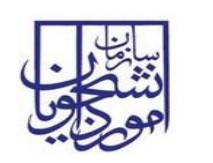

سامانه جامع سازمان امور دانشجويان

| 2 |                                          |                  |                      |              |                  |                                           | مع فرآيند دريافت كدصحت            |
|---|------------------------------------------|------------------|----------------------|--------------|------------------|-------------------------------------------|-----------------------------------|
|   |                                          |                  |                      |              |                  |                                           | ដ ثبت 🗧 ذخیرہ در کارتابل          |
|   |                                          |                  |                      |              |                  |                                           | رم فرایند ضمیمه ها                |
|   |                                          |                  |                      |              |                  |                                           | فرآيند دريافت كدصحت               |
|   |                                          |                  |                      |              |                  |                                           |                                   |
|   |                                          | دانشگاه تهران    | نام دانشگاه :        |              |                  | دولتی وزارت علوم                          | نوع دانشگاه :                     |
|   | • جستجو                                  |                  | مقطع :               |              |                  |                                           | كدملى:                            |
|   |                                          |                  | ,                    |              |                  |                                           |                                   |
|   |                                          |                  |                      |              |                  | موزشنی دانشگاه                            | اطلاعات بازیابی شده از سامانه ا   |
|   | ×                                        | کاردانی ناپیوسته | مقطع :               |              |                  |                                           | كدملى:                            |
|   |                                          |                  | معدل:                | [            | نام خانوادگی :   |                                           | نام:                              |
|   |                                          | روزانه           | رست<br>دوره تحصیلی : | L            |                  | 10                                        | تاريخ تولد :                      |
|   | •                                        |                  | جنسيت :              |              |                  |                                           | سال و ترم شروع به تحصيل:          |
|   |                                          |                  | , صدور شناسنامه:     | محل          |                  | 10                                        | تاريخ فارغ التحصيلي:              |
|   |                                          |                  |                      | •            |                  | شاغل به تحصيل                             | وضعیت تحصیلی : ن                  |
|   |                                          |                  |                      |              |                  |                                           | سوابق کدهای صادر شده —            |
|   |                                          |                  |                      | وضعيت        | صحت لینک مدرک    | ه ثبت نوع مدرک کد                         | رديف شماره فرآيند تاريخ           |
|   |                                          |                  |                      |              |                  |                                           |                                   |
|   |                                          |                  |                      |              |                  |                                           |                                   |
|   |                                          |                  |                      |              |                  |                                           |                                   |
|   |                                          |                  |                      |              |                  |                                           | ر اطلاعات درخواست                 |
|   | درخواست المثنى                           | 🔵 دانشنامه       |                      | 🔘 گواهی موقت | ، معافیت تحصیلی  | درخواستی: 🜔 ابطال                         | مەن                               |
|   | رای مثال : 4 سال و نیم یا 4 سال و 6 ماه  | : etal           | ولمقم بمعتر بناييم   |              |                  | منت بارگان: 💿 نداد                        | ก้ เลซะ                           |
|   |                                          | ، تىلەن.         | ميزان تعقد مقطع      | 5,12         |                  | ورس رایت 🕒 درد                            |                                   |
|   |                                          |                  |                      |              |                  | . I.: A                                   |                                   |
|   | يال                                      | مبنع:            |                      |              |                  | صندوق رقاہ: 🕑 ندارد                       | بدهی به                           |
|   |                                          | خدمت:            | نام سازمان محل       | ن بله        |                  | سیه است؟: 💿 خیر                           | ایا دانشجو بور                    |
|   |                                          |                  |                      |              |                  |                                           | - دریافت کد صحت                   |
|   | مشاهدة كدصحت القفي<br>مشاهدة كدم حت معدي |                  |                      |              |                  | س استعلام:                                | آدر                               |
|   | مساهدة تدمعت عمودي                       |                  |                      |              | چاپ نامه تایبدیه |                                           |                                   |
|   |                                          |                  |                      |              |                  | برات                                      | ر بارگذاری تصویر دانشنامه و ریزنم |
|   |                                          |                  |                      |              |                  | - áin ¥                                   | Autor 🖉 Constitution              |
|   |                                          |                  |                      |              | رى               | م <sup>حدی</sup><br>۶۹ مدرک لینک تصویر مد | ردیف تاریخ ثبت مدرک نو            |
|   |                                          |                  |                      |              |                  |                                           |                                   |
|   |                                          |                  |                      |              |                  |                                           |                                   |
|   |                                          |                  |                      |              |                  |                                           |                                   |
|   |                                          |                  |                      |              |                  |                                           |                                   |
|   |                                          |                  |                      |              |                  |                                           |                                   |

### تصویر ۳-نمایش فرم فرایند برای کاربر دانشگاه

با ورود کد ملی و انتخاب مقطع بر روی کلید جستجو کلیک نمایید. در صورت وجود اطلاعات،. فیلد های بخش اطلاعات بازیابی شده از سامانه آموزشی دانشگاه مقداردهی می شود. در صورت عدم مقداردهی می بایست فیلد های خالی را مقداردهی نمایید.

در قسمت اطلاعات درخواست،ابتدا مي بايست نامه درخواستي را انتخاب نماييد. لازم بذكر است:

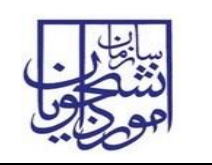

- انتخاب ابطال معافیت تحصیلی فقط برای مردان امکان پذیر است.
- در صورت انتخاب گزینه های ابطال معافیت تحصیلی یا گواهی موقت سوال های تعهد آموزش رایگان و بدهی
  به صندوق رفاه فعال می شود.
- در صورت انتخاب گزینه های دارد برای بخش های تعهد آموزش رایگان و بدهی به صندوق رفاه به ترتیب
  مقداردهی فیلد های میزان تعهد و مبلغ اجباری می باشد.
- در صورت انتخاب گزینه بله برای سوال "آیا دانشجو بورسیه است؟"، مفداردهی فیلد نام سازمان محل خدمت
  اجباری می باشد.
- گزینه دانشنامه فقط برای افرادی که دانشجوی روزانه بوده و لغو تعهد آموزش رایگان انجام داده باشند نمایش
  داده می شود.
- در صورتی که در جدول سوابق کد های صحت صادر شده رکوردی برای درخواست های دانشنامه یا گواهی
  موقت وجود داشته باشد، در صورت صدور مجدد درخواست می بایست از گزینه المثنی استفاده نمایید.
  - امکان ثبت درخواست فقط برای دانشجویان با وضعیت تحصیلی دانش آموخته وجود دارد.
- در صورتی که نامه با ارزش بالاتر (به ترتیب: ابطال معافیت تحصیلی، گواهی موقت، ارزشنامه)کدصحت گرفته باشد، امکان ثبت درخواست برای نامه های قبلی وجود ندارد. (تصویر ٤)

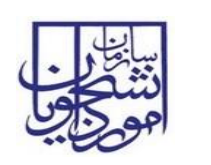

سامانه جامع سازمان امور دانشجويان

| 2 |                                          |                                  |                         |            |                       | أيند دريافت كدصحت                                 | 다. •        |
|---|------------------------------------------|----------------------------------|-------------------------|------------|-----------------------|---------------------------------------------------|-------------|
|   |                                          |                                  |                         |            |                       | 🚝 ذخیرہ در کارتابل                                | 뚧 ئېت       |
|   |                                          |                                  |                         |            |                       | ضمیمه ها                                          | فرم فرايند  |
|   |                                          |                                  |                         |            |                       | فت كدصحت                                          | فرآيند دريا |
|   |                                          |                                  |                         |            |                       |                                                   | _           |
|   |                                          | دانشگاه علم و صنعت ایران - تهران | نامر دانشگاه :          |            | وم                    | نوع دانشگاه : دولتی وزارت عل                      |             |
| 6 | • حستجه                                  | کارشناسہ , نابیوستہ              | : <u>8</u> 60           |            |                       | كدملى:                                            |             |
|   |                                          |                                  |                         |            |                       |                                                   |             |
|   |                                          |                                  |                         |            | ئە                    | عات بازیابی شده از سامانه اموزشی دانشد            | ר ופעי:     |
|   |                                          | کارشناسی ناپیوسته                | مقطع :                  |            |                       | كدملى:                                            |             |
|   |                                          | 16.86                            | معدل:                   |            | نام خانوادگی : 💼      | نام: 📥                                            |             |
|   |                                          | نرم افزار کامپیوتر               | رشته:<br>دمدتحمام:      |            |                       | نام بدر: <u>صفرعلی</u><br>تابیخ تمارد برد را معمد |             |
|   |                                          | رورانه<br>مرد                    | دوره صطيفی :<br>جنسيت : |            | 1                     | ال و ترم شروع به تحصیل: 83                        |             |
|   |                                          | سران<br>تهران                    | , صدور شناسنامه:        | محز        |                       | تاريخ فارغ التحصيلي: ١٣٨٥/٠٤/٣١                   |             |
|   |                                          |                                  |                         | •          |                       | وضعیت تحصیلی : دانش آموخته                        |             |
|   |                                          |                                  |                         |            |                       | وابق گدهای صادر شده                               | ر سو        |
|   |                                          |                                  |                         | وضعيت      | رک کد صحت لینک مدرک   | ديف شماره فآيند تاريخ ثبت نوع مد                  |             |
|   |                                          |                                  |                         |            |                       |                                                   |             |
|   |                                          |                                  |                         |            |                       |                                                   |             |
|   |                                          |                                  |                         |            |                       |                                                   |             |
|   |                                          |                                  |                         |            |                       |                                                   |             |
| l |                                          |                                  |                         |            |                       | المات ويقطر الت                                   |             |
|   | ديخواست المثنور                          | مانت امه                         |                         | کوارہ موقت | الطالبة فعافيت تحصياه | دعات درخواست                                      |             |
|   |                                          |                                  |                         |            | 0                     | م آ در الارد                                      |             |
|   | برای متال : ۹ سال و نیم یا ۹ سال و ۵ ماه | و فعلى: 2 سال                    | فيزان نعهد مغط          | 🕑 دارد     | ندارد                 | نعهد اموزش رايخان:                                |             |
|   |                                          | 8 قبلى: [4 سال                   | ميزان تعهد مقط          |            |                       |                                                   |             |
|   | ريال                                     | مبلغ: 200000                     |                         | 💿 دارد     | 🔾 ندارد               | بدهی به صندوق رفاه:                               |             |
|   |                                          | خدمت:                            | نام سازمان محل          | 🔾 بله      | 💽 خير                 | آیا دانشجو بورسیه است؟:                           |             |
|   |                                          |                                  |                         |            |                       | افت کد صحت                                        | ר גע        |
|   | مشاهدة كدصحت افقى                        |                                  |                         |            |                       | أدرس استعلام:                                     |             |
|   | مشاهدة كدصحت عمودي                       |                                  |                         |            | جاپ نامه تابیدیه      |                                                   |             |
| l |                                          |                                  |                         |            |                       | al at a sale at a star of the                     |             |
|   |                                          |                                  |                         |            |                       | داری تصویر دانستامه و زیرنمرات                    | , PC        |
|   |                                          |                                  |                         |            |                       | 🛉 افزودن 🤰 ویرایش 💥 حذف                           |             |
|   |                                          |                                  |                         |            | ک تصویر مدرک          | دیف تاریخ ثبت مدرک نوع مدرک لینا                  | C C         |
|   |                                          |                                  |                         |            |                       |                                                   |             |
|   |                                          |                                  |                         |            |                       |                                                   |             |
|   |                                          |                                  |                         |            |                       |                                                   |             |
|   |                                          |                                  |                         |            |                       |                                                   |             |

#### تصوير ٤-ثبت درخواست

پس از ثبت موفق فرآیند، در صورتی که درخواست از نوع ابطال معافیت تحصیلی یا گواهی موقت باشد، امکان مشاهده کد صحت از طریق فرم جستجو مشاهده کد صحت در سربرگ دانش آموختگان وجود دارد. (تصویر ۵)

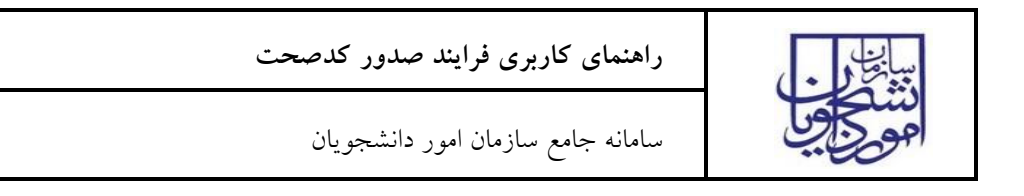

| دانشگاه علم و صنعت 🗸 |                           | 6.5.7- (نام کاربری al_1118)                        | سازمان امور دانشجویان - نسخه نرم افزار 13.       |
|----------------------|---------------------------|----------------------------------------------------|--------------------------------------------------|
| شماره فرآیند         |                           |                                                    |                                                  |
|                      |                           | ) امور دانش آموخنگان 🕥 🕺 بیامها 🖂 جستجوی بیشرفته 🔉 | خانه کارتابل 🖧 کارتابل گروهی 👔 عمومی و بشتیبان 🕅 |
| فرمها                |                           |                                                    | کارتابل گروهی                                    |
| عمون می مساهده کدصحت |                           | н                                                  | جستجو                                            |
| فرابندها             | تاریخ شروع<br>۱ of ۱ Page | ℃ نام فعالیت                                       | وضعیت شماره فرآیند نام فرایند<br>ای بر ۲۰۰۰ کا ب |
| عمومی 🔺              |                           |                                                    |                                                  |
|                      |                           |                                                    |                                                  |

#### تصوير ٥-فرم جستجو مشاهده كدصحت

با فیلتر های موجود در تصویر ذیل می توانید نسبت به جستجو فرد مورد نظر اقدام و با کلیک بر روی شماره فرآیند کد صحت را مشاهده و چاپ نمایید.

همچنین با انتخاب رکورد مورد نظر نیز می توانید نسبت به چاپ یا مشاهده کد صحت از طریق کلید چاپ تاییدیه یا لینک های موجود بر روی فرم اقدام نمایید. (تصویر ٦)

| علم و صنعت 🗸 | دانشگاه                     |                                                 |                    | ر 6.5.7.13 (نام کاربری al_1118)       | سازمان امور دانشجویان – نسخه نرم افزا      |           |
|--------------|-----------------------------|-------------------------------------------------|--------------------|---------------------------------------|--------------------------------------------|-----------|
| ρ            | شماره فرآیند                |                                                 |                    |                                       | ⊠ ≇ ⊼                                      | الهوي إلي |
| × 🖻 – 🤅      |                             |                                                 |                    |                                       | فرم جستجو مشاهده كدصحت                     |           |
| •            |                             |                                                 |                    |                                       |                                            |           |
|              | از تاریخ: ۱۳۹۹/۰۴/۰۲ 📶      | نگاه علم و صنعت ایران - تهران                   | نام دانشگاه : دانش | ▼                                     | نوع دانشگاه : دولتی وزارت علوم             |           |
|              | نا تاريخ: ١٣٩٩/٠٥/٠١ 🚺      | •                                               | مقطع :             |                                       | كدملى:                                     |           |
|              | جستجو                       |                                                 | دوره تحصیلی :      | نام خانوادگی:                         | نام:                                       |           |
|              | چاپ نامه تاییدیه            | شاهده كدصحت افقي مشاهده كدصحت عمودي<br>         | ۵<br>              | http://portal.saorg.ir/inquiry?code=1 | آدرس: 9992278586015796135<br>د نتابح جستجو |           |
|              | تاريخ تولد دوره تحص         | عدل نام بدر رشته تحصیلی                         | تاريخ درخواست مع   | نام نام خانوادگی                      | ردیف شماره فرآیند کدملی م                  |           |
|              | نرم افزار 1362/10/27 روزانه | 15.4 صفرعلى مهندسي فناوري اطلاعات-طراحي و توليد | 43 1399/05/01      | شناسی ارشد نایبوسته نیوسته            | 2539247 1                                  |           |
|              |                             |                                                 |                    |                                       |                                            |           |
|              |                             |                                                 |                    |                                       |                                            |           |
|              |                             |                                                 |                    |                                       |                                            |           |
|              |                             |                                                 |                    |                                       |                                            |           |
|              |                             |                                                 |                    |                                       |                                            |           |
|              |                             |                                                 |                    |                                       |                                            |           |

تصویر ٦- جستجو فرآیند مورد نظر

نامه تاییدیه مطابق تصور ذیل می باشد.(تصویر ۷)

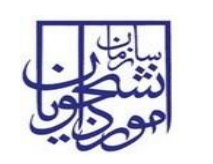

سامانه جامع سازمان امور دانشجويان

|                                                                                                    |                                                                                              |                                                          |                             | N2NL |   |  |
|----------------------------------------------------------------------------------------------------|----------------------------------------------------------------------------------------------|----------------------------------------------------------|-----------------------------|------|---|--|
|                                                                                                    |                                                                                              |                                                          |                             |      | ] |  |
|                                                                                                    |                                                                                              |                                                          |                             |      |   |  |
| (1)                                                                                                    | سمه تعالى                                                                                    | ų                                                        |                             | 1    |   |  |
| Ψ                                                                                                    | ، ، تحقیقات و فناوری                                                                         | وزارت علوم                                               | تشكين                       |      |   |  |
| ملوم تشتيفت و قادري<br>اللوم تشتيفت و قادري                                                                                                    | امور دانشجویان                                                                               | سازمان                                                   | and the second              |      |   |  |
|                                                                                                    | به تحصار                                                                                     | 1.15                                                     |                             | 1    |   |  |
|                                                                                                    | کد ملی: ۱۱۷۱۱۵۹۰۴۸                                                                           |                                                          | ام و تامخانوادگی دانشچو:    | 5    |   |  |
|                                                                                                    | تاريخ فارغ التحصيلي: ١٣٨٨/٠٧/١٨                                                              | ۱۳۹۹/۰۵/۰                                                | تاريخ صدور: ۱               |      |   |  |
|                                                                                                    |                                                                                              |                                                          |                             | -    |   |  |
|                                                                                                    |                                                                                              |                                                          |                             |      |   |  |
|                                                                                                    |                                                                                              |                                                          |                             |      |   |  |
|                                                                                                    |                                                                                              |                                                          | با سلام و احترام،           |      |   |  |
| اره از تهران                                                                                                    | ند صفرعلى با كد ملي / گذرنامه محمد معمد معمد معاد                                            | واهی میشود آقای نیسیننے فرزن                             | بدينوسيله گو                |      |   |  |
| ورہ کارشناسی<br>ماہ دہ توت                                                                                                    | ال اول سال ۸۵ شروع و در تاریخ ۱۳۸۸٬۰۷/۱۸ از د<br>سالم متباد نده افغا با معدا ۱۸۴۲ از دانشگاه | /۱۳۶۲ تحصيلات خود را از نيم سا<br>م.ث.ته مدند. المالامات | متولد ۱۰/۲۷<br>ایشد تابیعیت |      |   |  |
| سم و سبب                                                                                                    | طرحى وتوييد ترم درور بالتعلق المالية اروا فلسافة                                             | ، دانش آموخته گردیده است .                               | ايران - تهران               |      |   |  |
|                                                                                                    | رجمه ندارد.                                                                                  | ه جهت اطلاع صادر شده و ارژش ت                            | این تاییدیا                 |      |   |  |
|                                                                                                    |                                                                                              |                                                          |                             |      |   |  |
| گان                                                                                                    | اداره کل امور دانش آموخت                                                                     |                                                          |                             |      |   |  |
| i<br>International International Internationa<br>International International Internationa<br>International International Internationa<br>International International Internationa<br>International International Inte | سازمان امور دانشجویار<br>منابت علمہ تحقیقات مغ                                               |                                                          |                             |      |   |  |
| -200                                                                                                    | وربرت عوم، متينات و ت                                                                        |                                                          |                             |      |   |  |
| 回答题                                                                                                    | چهت استعلام به أدرس زير مراجعه تماييد                                                        |                                                          |                             | 1    |   |  |
| 56 S 1                                                                                                    | https://portal.saorg.ir/inquiry/139922785<br>ساماته جامع امور داشخوبان (سجاد)                | 86015796135                                              |                             |      |   |  |
|                                                                                                    |                                                                                              |                                                          |                             |      |   |  |
|                                                                                                    | ا<br>اموزشی دانشگاه علم و صنعت ایران - تهران صادر شده است.                                   | می بر اساس اطلاعات دریافتی از ساماته آ                   | این گواه                    | 1    |   |  |
|                                                                                                    |                                                                                              |                                                          |                             | 1    |   |  |

#### تصوير ۷-تاييديه تحصيلي

در صورتی که نوع درخواست دانشنامه باشد پس از ثبت درخواست فرآیند مجدد در کارتابل گروهی شما جهت بارگذاری مدارک ریز نمرات و ارزشنامه قرار می گیرد. جهت مشاهده فرم فرآیند بر روی لینک آبی رنگ کلیک کنید. (تصویر ۸)

| والم و منعت 🗸                    | سازمان امور دانشجوبان - نسخه نرم افزار 6.5.7.13 (نام کاربری al_1118)                                    |
|----------------------------------|----------------------------------------------------------------------------------------------------|
| شماره فرآیند                     |                                                                                                    |
|                                  | جانه 🔤 کارتایل 🖧 کارتایل گروهی 🤮 عمومی و بشتیبان 🍘 امور دانش آموختگان 🕅 بیامها 🖂 چستجوی بیشرفته 🔉       |
|                                  | ای جسنجو                                                                                                |
| کاربر 🏹 گروه 🏹 سمت 🏹 تاریخ شـروع | وضعيت 👘 شماره فرآيياً نام فرايند. 🍸 نام فعاليت                                                          |
| دانشگاه علم و صنا ۱۲۹۹٬۰۵۱ ۱۶۰۰۶ | مجدید ۲۰۳۲۵۲۱ فرآیند دریافت کدمحت بارگذاری مدارک تکمیل شده و دریافت کد محبو جسی ورودی 85 رشته مهندسی فن |
| 1 of 1 Page                      | H 4 1 > H                                                                                               |
|                                  |                                                                                                    |
|                                  |                                                                                                    |
|                                  |                                                                                                    |

### تصویر ۸-بروز خطا هنگام بارگذاری

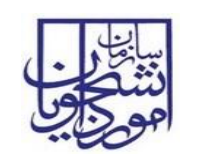

در فرم نمایش داده شده سیستم کلیه مقادیر ثبت شده قبلی را به صورت غیر قابل ویرایش نمایش می دهد و فقط جدول بارگذاری تصویر دانشنامه و ریز نمرات فعال می باشد. همچنین کد صحت تولید شده و نامه تاییدیه قابل مشاهده است. در صورتی که تمایل به انجام کار را دارید بر روی کلید گرفتن کار کلیک نمایید (تصویر ۹).

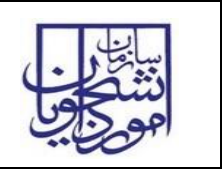

سامانه جامع سازمان امور دانشجويان

| ~ | انشـگاه علم و صنعت |                                          |                           | (al_11                       | 6.5.:'- (نام کاربری 18  | ا - نسخه نرم افزار - 7.13                              | سازمان امور دانشجویان                            | يتقني      |
|---|--------------------|------------------------------------------|---------------------------|------------------------------|-------------------------|--------------------------------------------------------|--------------------------------------------------|------------|
|   | بند م              | شماره فرآر                               |                           |                              |                         |                                                        | 3 💁 🚠                                            | امو کافی   |
| × | 2 - 5              | . ملى 2539301 1171159048                 | و تولید نرم افزار ک       | تناوري اطلاعات-طراحي         | ېدې 85 رشته مهندسې ف    | و دریافت کد امیر مؤذنی ورو                             | بارگذاری مدارک تکمیل شده ر                       | 퉒          |
|   |                    |                                          |                           |                              |                         |                                                        | فتن کار                                          | 🦾 کرد      |
|   |                    |                                          |                           |                              | فرايندهاى وابسته        | میلی مشخصات فرایند                                     | - ضميمه ها توضيحات تک                            | فرم فرايند |
|   |                    |                                          |                           |                              |                         |                                                        | اریافت کدصحت                                     | فرآیند د   |
|   |                    |                                          |                           |                              |                         |                                                        |                                                  |            |
|   |                    | دانشگاه عام مم نوت ایران متوران          | نام دانشگاه :             |                              |                         |                                                        | : مالا شناء ومن                                  |            |
|   |                    |                                          | )<br>. ahāa               |                              |                         | 1171150049                                             | کدملہ :                                          |            |
|   |                    | کارشناستی ارشید تاپیوسته                 | . gran                    |                              |                         | 11/1159048                                             |                                                  |            |
|   |                    |                                          |                           |                              |                         | آموزشـی دانشـگاه 🗕 —                                   | لللاعات بازیابی شده از سامانه                    | Ы          |
|   | •                  | کارشناستی ارشد ناپیوسته                  | مقطع :                    |                              |                         | 1171159048                                             | كدملى:                                           |            |
|   |                    | 15.43                                    | معدل:                     |                              | نام خانوادگی : مؤذنی    | امیر                                                   | نام:                                             |            |
|   | ید نرم افزار       | مهندسـي فناوري اطلاعات-طراحي و تول       | رشته :                    |                              |                         | صفرعلي                                                 | نام پدر:                                         |            |
|   | -                  | روزانه                                   | دوره تحصیلی :             |                              |                         | 10 1757/1+/TV                                          | تاريخ تولد :                                     |            |
|   |                    | مرد                                      | جنسیت .<br>صدور شناسنامه: | محل                          | 1                       |                                                        | سان و نرم سروع به تحصیل.<br>تاریخ فارغ التحصیلی: |            |
|   |                    | 4,00                                     |                           | •                            |                         | دانش آموخته                                            | وضعیت تحصیلی :                                   |            |
|   |                    |                                          |                           |                              |                         |                                                        | سوابة كدهاي مادر شده                             |            |
|   |                    |                                          |                           |                              |                         |                                                        | سوابق ددهای صادر سده                             |            |
|   |                    | وضعیت<br>http://portal.saon بایان فرآیند | g.ir/inquiry?code=        | ک مدرک<br>139922785860157961 | سحت<br>1399227858601579 | بخ تبت نوع مدرک کد <i>م</i><br>1399/05 گواهب موقت 6135 | رديف شماره فرايند تاري<br>/01 2539247 1          |            |
|   | نامه               | http://portal.saor بارگذاری تصویر دانش   | g.ir/inquiry?code=        | 139919439393336682           | 04 1399194393933366     | 1399/05 دانشـنامه  8204                                | /01  2539301  2                                  |            |
| • |                    |                                          |                           |                              |                         |                                                        |                                                  |            |
|   |                    |                                          |                           |                              |                         |                                                        | اطلاعات درخواست                                  | ין<br>יין  |
|   | 3                  | 💿 دانشنامه                               |                           | 🔵 گواهی موقت                 | عافیت تحصیلی            | ه درخواستی: 🜔 ابطال م                                  | نام                                              |            |
|   | برای مثال : 4 سال  | ې فعلى:                                  | ميزان تعهد مقطع           | 🔾 دارد                       |                         | آموز <mark>ش رایگان:</mark> 💿 ندارد                    | تعهد آ                                           |            |
|   |                    | ې قېلى:                                  | ميزان تعهد مقطع           |                              |                         |                                                        |                                                  |            |
|   | ريال               | مبلغ:                                    |                           | 🔾 دارد                       |                         | ه صندوق رفاه: 💿 ندارد                                  | بدهی به                                          |            |
|   |                    | خدمت:                                    | نام سازمان محل            | 🔾 بله                        |                         | يرسيه است؟: 💿 خير                                      | آيا دانشجو بو                                    |            |
|   |                    |                                          |                           |                              |                         |                                                        | دریافت کد صحت                                    | י<br>י     |
|   | مشاهده کدص         |                                          | http:                     | //portal.saorg.ir/inquir     | y?code=139919439393     | رس استعلام: <mark>33668204</mark>                      | آد                                               |            |
|   | مشاهده کدص         |                                          | -                         |                              | ~اب نامه تابیدیه        |                                                        |                                                  |            |
|   |                    |                                          |                           |                              | ېلې ۵۰۰۰ تيپيو          |                                                        |                                                  |            |
|   |                    |                                          |                           |                              |                         | مرات                                                   | بارگذاری تصویر دانشـنامه و ریزن                  | ']         |
|   |                    |                                          |                           |                              |                         | 🗶 حذف                                                  | 🛨 افزودن 🔌 ویرایش                                |            |
|   |                    |                                          |                           |                              | 0                       | نوع مدرک لینک تصویر مدرک                               | ردیف تاریخ ثبت مدرک ن                            |            |
|   |                    |                                          |                           |                              |                         |                                                        |                                                  |            |
|   |                    |                                          |                           |                              |                         |                                                        |                                                  |            |

### تصوير٩-گرفتن کار

سپس می بایست با انتخاب کلید افزودن نوع مدرک را انتخاب کرده و تصویر مورد نظر را بارگذاری نمایید.

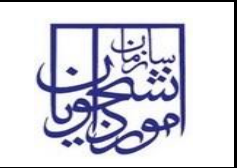

و بعد از پیوست مدارک مورد نظر با زدن کلید ثبت فرم فرآیند خاتمه می یابد. (تصاویر ۱۰ و ۱۱)

|   | 2 - 5             | 2539301 11711590 | و تولید نرم افزار کد ملی ۱48 | فناورى اطلاعات-طراحي       | یر مؤذنی ورودی 85 رشته مهندسی                                                                                                    | بارگذاری مدارک تکمیل شده و دریافت کد ام | 뭐          |
|---|-------------------|------------------|------------------------------|----------------------------|----------------------------------------------------------------------------------------------------|-----------------------------------------|------------|
|   |                   |                  |                              |                            | از انجام کار                                                                                                    | 🚽 🛃 ذخیرہ در کارتابل 📲 انصراف           | 🖹 ثبت      |
|   |                   |                  |                              |                            | <i>م</i> ات فرایند فرایندهای وابسته                                                                                                    | د ضمیمه ها توضیحات تکمیلی مشخص          | فرم فراينا |
| ^ |                   |                  |                              |                            |                                                                                                    |                                         |            |
|   |                   |                  |                              |                            |                                                                                                    | اطلاعات درخواست                         | 1          |
|   |                   | 💿 دانشنامه       |                              | 🔘 گواهی موقت               | 🔵 ابطال معافیت تحصیلی                                                                                                    | نامه درخواستی:                          |            |
|   | برای مثال : 4 سال |                  | میزان تعهد مقطع فعلی:        | 🔾 دارد                     | 💿 ندارد                                                                                                    | تعهد آموزش رایگان:                      |            |
|   |                   |                  | میزان تعهد مقطع قبلی:        |                            |                                                                                                    |                                         |            |
|   | ريال              |                  | مبلغ:                        | 🔵 دارد                     | • ندارد                                                                                                    | بدهی به صندوق رفاه:                     |            |
|   |                   |                  | نام سازمان محل خدمت:         | 🔾 بله                      | • خير                                                                                                    | آیا دانشجو بورسیه است؟:                 |            |
|   |                   |                  |                              |                            |                                                                                                    | دریافت کد صحت                           |            |
|   | مشاهده کدص        |                  | http:                        | ://portal.saorg.ir/inquiry | ?code=13991943939333668204                                                                                                    | آدرس استعلام:                           |            |
|   | مشاهده کدص        |                  |                              |                            | جاب نامه تابيديه                                                                                                    |                                         |            |
|   |                   |                  |                              |                            | <u><u></u><u></u><u></u><u></u><u></u><u></u><u></u><u></u><u></u><u></u><u></u><u></u><u></u><u></u><u></u><u></u><u></u><u></u><u></u></u> |                                         |            |
|   |                   |                  |                              |                            |                                                                                                    | بارگذاری تصویر دانشنامه و ریزنمرات      |            |
|   |                   |                  |                              |                            |                                                                                                    | 🛨 افزودن 🚺 ویرایش 🗶 حذف                 |            |
|   |                   |                  |                              |                            | ک تصویر مدرک                                                                                                    | ردیف تاریخ ثبت مدرک نوع مدرک لین        |            |
|   |                   |                  |                              |                            |                                                                                                    |                                         |            |
| • |                   |                  |                              |                            |                                                                                                    |                                         |            |

تصویر ۱-بارگذاری مدارک

| 23  |        |                 | دصحت            | پیوست فرآیند دریافت ک |
|-----|--------|-----------------|-----------------|-----------------------|
|     |        |                 |                 |                       |
|     |        |                 |                 |                       |
|     |        |                 |                 |                       |
|     |        |                 | تصوير دانشـنامه | نوع مدرک:             |
|     |        |                 |                 |                       |
|     |        | Clear File Name |                 | پيوست:                |
|     |        |                 |                 |                       |
|     |        |                 |                 |                       |
|     |        |                 |                 |                       |
|     |        |                 |                 |                       |
|     |        |                 |                 |                       |
| ى ا | انصراف | تابيد           |                 |                       |
|     |        |                 |                 |                       |

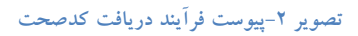